# **DXE СофтФон**

### пакет программного обеспечения

## для системного управления РЕГИОН-DXE на базе модулей KIP-SL и KIP-SLB7

(версия 3.4.365)

#### Содержание

| 1. Задачи и возможности ПО "DXE СофтФон"                                | 3  |
|-------------------------------------------------------------------------|----|
| 2. Технические требования                                               | 3  |
| 2.1. Платформа Windows                                                  | 3  |
| 2.2. Платформа Android                                                  | 3  |
| 2.2.1. Пример настройки Wi-Fi-роутера для работы с Android-аппаратом    | 4  |
| 3. Установка программы                                                  | 6  |
| 3.1. Конфигурирование модуля АТС-DXE                                    | 6  |
| 3.2. Установка дистрибутива ПО                                          | 7  |
| 3.2.1. Платформа Windows                                                | 7  |
| 3.2.2. Платформа Android                                                | 7  |
| 4. Настройка программы                                                  | 7  |
| 4.1. Первые действия после установки                                    | 7  |
| 4.1.1. Подготовка оборудования для голосовой связи                      | 7  |
| 4.1.2. Настройка компьютера для голосовой связи                         | 8  |
| 4.2. Настройка ПО                                                       | 9  |
| 4.3. Привязка ПО к другому модулю АТС-DXE                               | 11 |
| 4.4. Редактирование надписей на кнопках быстрого вызова [PROG1][PROG24] | 11 |
| 4.5. Выбор числа подключенных консолей                                  | 11 |
| 4.5.1. Подключение новой консоли                                        | 11 |
| 4.5.2. Удаление подключенной консоли                                    | 11 |
| 5. Работа с программой                                                  | 12 |
| 5.1. Главное окно                                                       | 12 |
| 5.2. Исходящий голосовой вызов                                          | 13 |
| 5.3. Прием входящего вызова                                             | 13 |
| 5.4. Подключение/отключение видеоканала во время разговора              | 13 |
| 5.5. Отбой (завершение) телефонного разговора                           | 13 |
| 5.6. Видеоконференция                                                   | 13 |
| 5.6.1. Сбор                                                             | 13 |
| 5.6.2. Управление                                                       | 13 |
| 5.6.3. Прием входящего видеовызова                                      | 14 |
| 5.6.4. Завершение                                                       | 14 |
| 5.7. Отключение от станции (завершение работы с программой)             | 14 |
| 6. Типичные проблемы и пути их решений                                  | 14 |
| 6.1. При телефонном разговоре собеседник слышит свое эхо                | 14 |
| 6.2. Программа безуспешно долго пытается подключиться к станции         | 14 |
| 6.3. Наблюдаются щелчки и потрескивания во время голосовой связи        | 15 |

#### 1. ЗАДАЧИ И ВОЗМОЖНОСТИ ПО "DXE СОФТФОН"

Программное обеспечение «DXE СофтФон» (далее — «ПО») для Windows-совместимых ПК, а также аппаратов на базе Android, предназначено для системного управления ATC-DXE на базе модулей KIP-SL и KIP-SLB7 (далее — «модули ATC-DXE» с возможностями голосовой телефонной связи. ПО представляет собой полноценный аналог системного аппарата стандарта LIP-7024D.

Возможности ПО:

- Голосовая телефонная связь дозвон, прием и удержание вызова
- Цифровые, системные и программируемые клавиши со светоиндикацией.
- 24 клавиши быстрого вызова с редактируемыми надписями, до 15 дополнительно подключаемых консоли по 48 клавиш каждая
- Текстовое окно Софтфона имеет 2 строки, по 24 знака в каждой строке

#### 2. ТЕХНИЧЕСКИЕ ТРЕБОВАНИЯ

#### 2.1. ПЛАТФОРМА WINDOWS

#### Требования к аппаратуре для голосовой связи:

- <u>Операционная система</u> Windows 7 или более новая;
- <u>Процессор</u> x86-совместимый, не ниже Pentium 4;
- Оперативная память не менее 1 Гбайт;
- Монитор разрешение 1024х768 или выше;
- <u>Жесткий диск</u> 20 Мбайт свободного места для установки программы;
- Наличие колонок (наушников) и звуковой карты с сертифицированными под вашу ОС драйверами
- <u>Сетевой адаптер</u> (Ethernet или Wi-Fi) с пропускной способностью не менее 128 Кбит/сек (в обе стороны)
- <u>Bluetooth-адаптер</u> опционально, для работы с беспроводными гарнитурами

#### Дополнительные требования к аппаратуре для видеоконференций:

- <u>Оперативная память</u> не менее 2 Гбайт;
  - <u>Видеокарта</u> с собственной памятью не меньше 64 Мбайт
- <u>Сетевой адаптер</u> (Ethernet или Wi-Fi) с пропускной способностью не менее 2 Мбит/сек (в обе стороны)

#### 2.2. ПЛАТФОРМА ANDROID

#### Требования к аппаратуре:

- <u>Форм-фактор</u> Планшет
- <u>Операционная система</u> Android 4.1 или более новая
- <u>Процессор</u> 32-битный ARMv7+NEON или новее (работа ПО на архитектурах x86, x86-64 не гарантируется, архитектуры MIPS и ARM64 не поддерживаются)
- <u>Сетевой адаптер</u> Wi-Fi 802.11 g/n или более современный (см. примечание ниже)
- <u>Wi-Fi-poytep</u> Размещенный в одной Ethernet-сети с ATC-DXE (см. рекомендации и примечание ниже)
- <u>Bluetooth-модуль</u> опционально, для работы с беспроводными гарнитурами
- Оперативная память не менее 1 Гбайт
- Диагональ дисплея 6 дюймов и более (до 10 дюймов рекомендуется использование стилуса)

#### Рекомендации по настройке Wi-Fi-роутера:

Роутер должен быть настроен в режиме бриджа WLAN<->LAN,где LAN-порт напрямую подсоединяется к Ethernet-сети DXE. Иными словами, роутер необходим в качестве "переходника" Wi-Fi <-> ETHERNET.

Допускается использование IP-тоннелей (PPTP/L2TP/OpenVPN/IPSec и другие), но так, чтобы обеспечивалась полноценная работа в единой IP-сети для Android-аппарата и ATC-DXE (протоколы UDP, TCP, ICMP и IGMP). Поддерживаются прошивки OpenWRT. Для соответствующей настройки роутера обратитесь к фирменному руководству пользователя, прилагаемому к комплекту поставки роутера.

**Примечание**: Возможно использование клиентов IP-туннелирования непосредственно на самом Androidаппарате с использованием мобильных сетей. В данном случае Wi-Fi или Ethernet не требуются. 2.2.1. ПРИМЕР НАСТРОЙКИ WI-FI-РОУТЕРА ДЛЯ РАБОТЫ С ANDROID-УСТРОЙСТВОМ

**Примечание**: Описанные ниже действия на Вашем оборудовании могут выглядеть по-другому.

В поле Пользователь введите admin.

В данном примере используется Wi-Fi-роутер модели **TP-Link TL-WR841ND** (далее – "роутер"). Для настройки роутера временно понадобятся компьютер с сетевой картой Ethernet и кабель Ethernet для подключения к роутеру.

#### 2.2.1.1. НАСТРОЙКА РОУТЕРА С ПОМОЩЬЮ КОМПЬЮТЕРА

[Справа]

- 1. Включите питание роутера, с помощью кабеля подключите компьютер к одному из LAN-портов роутера
- 2. С помощью браузера компьютера перейдите по адресу <u>http://192.168.1.1</u>. Откроется окно авторизации.

По умолчанию в поле **Пароль** также введите **admin** (либо, если пароль изменен вами, введите установленный вами пароль). Далее нажмите **OK**.

3. В открывшейся странице перейдите [слева] в раздел Wireless, и далее в меню выберите Wireless **ТР-LINK** Settings.

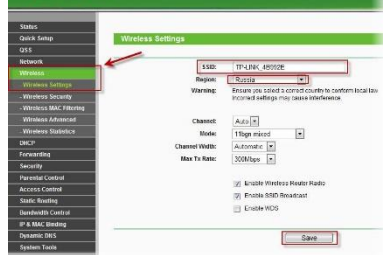

[Справа] В поле SSID введите DXE, затем нажмите Save.

4. Перейдите [слева] в раздел Wireless Security.

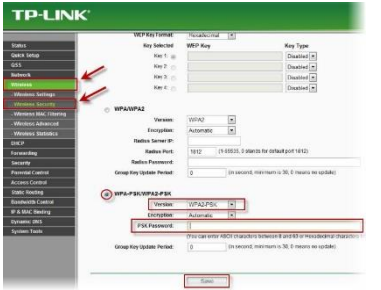

Отметьте переключатель WPA-PSK/WPA2-PSK.

В поле Version выставьте WPA2-PSK, а в параметре Encryption – Automatic.

В поле **PSK Password** введите пароль для сети Wi-Fi: любой набор цифр, длиной от 8 до 63. Этот пароль необходимо запомнить. В качестве пароля Вы можете использовать серийный номер устройства (он указан на коробке, в виде S/N#########).

Далее нажмите [внизу] кнопку Save.

2.2.1.2. HACTPOЙKA WI-FI HA ANDROID-УСТРОЙСТВЕ

- 1. Откройте приложение Настройки и перейдите в раздел Wi-Fi
- 2. Переведите переключатель в положение Вкл.

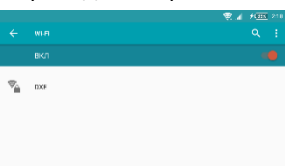

Далее, после 10-15 секунд, в появившемся списке сетей найдите сеть **DXE** и щелкните по ней.

3. Появится окно настройки сети:

| DXE                |        |  |
|--------------------|--------|--|
| Пароль             |        |  |
|                    |        |  |
| 🗌 Показать пароль  |        |  |
| И Расширенные функ | щии    |  |
| Прокси-сервер      |        |  |
| Нет                |        |  |
|                    | отмена |  |

В поле **Пароль** введите пароль для сети Wi-Fi (введенный вами в п. 2.2.1.1 на шаге №4).

Отметьте пункт **Расширенные функции**.

Пользуйтесь перемоткой окна вниз (с помощью росчерка пальцем), если Вы не увидите за параметром **Прокси-сервер** следующих за ним разделов (пример такой ситуации показан на рисунке)

4. Прокрутите (если это необходимо) окно, чтобы стали видны поля, как на рисунке:

| <b>DXE</b><br>Параметры IP<br>Статический |        | Ŧ |   |
|-------------------------------------------|--------|---|---|
| ІР-адрес                                  |        |   |   |
| 192.168.1.128                             |        |   | ł |
| Шлюз                                      |        |   |   |
| 192.168.1.1                               |        |   |   |
| Длина префикса сети                       |        |   | 1 |
| 24                                        |        |   |   |
|                                           | ОТМЕНА |   |   |

В поле **Параметры IP** выберите **Статический**. В поле **IP-адрес** введите адрес терминала, прописанный в конфигурации модуля ATC-DXE (см. раздел 3.1). Далее нажмите кнопку **Подключить** 

#### 3. УСТАНОВКА ПРОГРАММЫ

Перед началом работы с ПО Вам необходимо обеспечить следующие условия:

- Компьютер (либо Android-устройство), на который предполагается установка ПО, должен иметь <u>постоянный</u> IP-адрес, расположенный в одной IP-сети с модулем ATC-DXE; уточните у администратора сети IP-адрес модуля KIP-SL (KIP-SLB7) ATC Регион-DXE
- Модуль ATC-DXE необходимо настроить для совместной работы с ПО (см. пункт 3.1) Если ATC уже настроена должным образом, переходите к пункту 3.2.

<u>Для Android</u>: Если Вы планируете использовать беспроводной адаптер для связи с ATC, убедитесь, что настройки Вашего устройства позволяют беспроводному адаптеру оставаться всегда в активном состоянии и не выключают его в целях сбережения энергии. Для этого следуйте соответствующим инструкциям по управлению энергосбережением, изложенным в фирменном руководстве к Вашему устройству.

#### 3.1. КОНФИГУРИРОВАНИЕ МОДУЛЯ АТС-DXE

**Примечание:** Настройка платы АТС осуществляется с помощью ПО «DXE Commander». Запустите DXE Commander и выполните следующие действия:

1. Получите текущую конфигурацию модуля АТС-DXE, нажав кнопку Прием конфигурации.

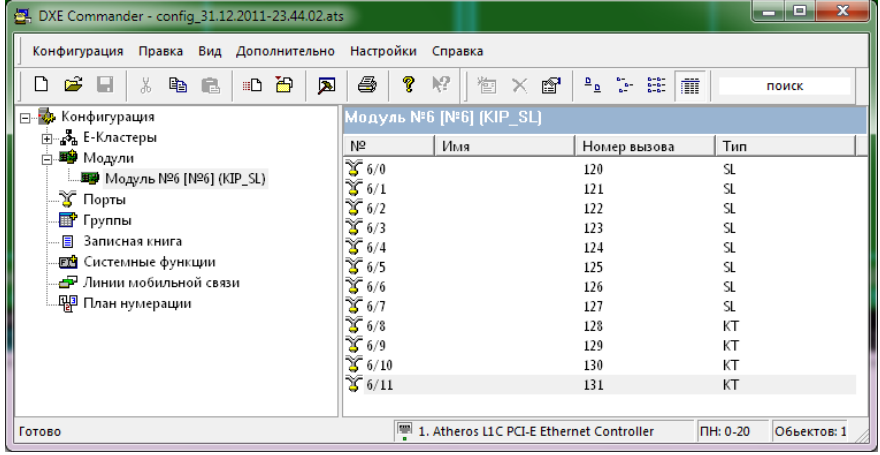

2. Откройте свойства требуемого модуля и затем перейдите в настройки незанятого КТ-порта:

| ,               | 12                            |
|-----------------|-------------------------------|
| B II BT         |                               |
| Ten amagena     | Ter rectorana                 |
| uracio <u>s</u> | 101 2                         |
| IS DECISION     | Da -                          |
| BARDER          | 10.02                         |
|                 |                               |
| 1.1.1.1.2       | TKWAS<br>IT IT IT IT IT IT IT |
| Rectaures       | Species.                      |
| Arreadors?      | 121                           |

Во вкладке Порт (Стр. 1) заполните следующие поля:

- **IP-адрес**: IP-адрес компьютера (либо Android-аппарата) для установки ПО
  - Язык дисплея: русский или английский

• Номер вызова: внутренний номер абонента, к которому привязывается ПО

После ввода настроек нажмите клавишу ОК

- 3. Сохраните текущую конфигурацию, выбрав меню Конфигурация > Сохранить.
- 4. Запишите обновленную конфигурацию в модуль ATC-DXE, выбрав меню Конфигурация > Передача.

#### 3.2. УСТАНОВКА ДИСТРИБУТИВА ПО

#### 3.2.1. ΠЛΑΤΦΟΡΜΑ WINDOWS

Запустите установочный файл dxeSoftPhone.msi и следуйте подсказкам мастера установки. В OC Vista и выше возможно появление запроса на разрешение внести изменения на диске. В этом случае Вам потребуется ответить положительно, нажав кнопку Да.

По завершении установки Вам будет предложено запустить программу сразу после установки. Нажмите кнопку Завершить и переходите к главе 4.

#### 3.2.2. ΠЛΑΤΦΟΡΜΑ ANDROID

Выполните приведенные ниже действия непосредственно на смартфоне/планшете (далее – «аппарат»), на который Вы планируете установку ПО.

**Примечание**: Установка ПО производится <u>только</u> с помощью запуска АРК-файла.

- 1. Скопируйте установочный файл (дистрибутив) dxeSoftPhone.apk в память Android-устройства
- 2. Зайдите в приложение **Настройки**, перейдите в раздел **Безопасность** и включите режим **Неизвестные источники** (Разрешить установку приложений из неизвестных источников)
- Откройте файловый менеджер, найдите скопированный файл и запустите его. Если появился выбор действия, выберите пункт "установка приложения". В появившемся окне со списком разрешений, запрашиваемых ПО, нажмите кнопку Установить.

В зависимости от производителя, версии OC Android, а также установленного защитного ПО, возможно появление дополнительных подтверждающих запросов, на которые следует отвечать утвердительно. В затруднительных случаях следуйте соответствующим справочным инструкциям и руководствам.

Предложенные действия являются рабочим примером. Вы также можете установить АРК-файл любым другим известным Вам способом.

#### 4. НАСТРОЙКА ПРОГРАММЫ

#### 4.1. ПЕРВЫЕ ДЕЙСТВИЯ ПОСЛЕ УСТАНОВКИ

Программа поддерживает работу в режимах "спикерфон" (входящие звонки, громкая связь), и "гарнитура" (обычный разговорный режим). Например, Вы можете настроить подачу сигнала звонка на колонки, а голосовую связь вывести на Bluetooth-гарнитуру.

Перед тем, как начать пользоваться программой, выполните настройку звука на вашем компьютере. Определите для каждого режима используемую комбинацию микрофона и динамика.

**Примечание**: Функции спикерфона и гарнитуры будут совмещены, если в системе физически присутствует только одно устройство воспроизведения звука.

#### 4.1.1. ПОДГОТОВКА ОБОРУДОВАНИЯ ДЛЯ ГОЛОСОВОЙ СВЯЗИ

- 1. Убедитесь, что все необходимые микрофоны, динамики подключены к компьютеру, а на усилителе динамиков выставлена комфортная для голосовой связи громкость.
- 2. Направьте колонки непосредственно в Вашу сторону
- Установите микрофон как можно дальше от динамиков. Расположите микрофон так, чтобы Ваш голос хорошо улавливался микрофоном (микрофон должен быть в непосредственной близости от Вас). Микрофон не должен "слышать" колонки громче, чем Ваш голос, это очень важный момент.

- 4. В случае, если Вы планируете использовать Bluetooth-гарнитуру, проверьте, что Bluetooth-адаптер включен и успешно подключен к Bluetooth-гарнитуре
- 5. Отключите все дополнительные средства обработки звука (если они имеются) такие, как 3D-эффекты, SRS, а также "улучшители" звука.
- 6. Выставьте эквалайзер на усилителе в нейтральное положение (все уровни на середине).

#### 4.1.2. НАСТРОЙКА КОМПЬЮТЕРА ДЛЯ ГОЛОСОВОЙ СВЯЗИ

Приведенные ниже сведения содержат самые необходимые действия по настройке звука на компьютере. Более полные инструкции Вы можете получить в официальном справочном руководстве по OC Windows.

Настройка звука производится встроенными средствами Windows 7/8/10, с помощью Панели управления.

- 1. Щелкните левой кнопкой мыши по меню Пуск и выберите Панель управления
- 2. Откройте раздел Оборудование и звук
- 3. Выберите пункт Звук, перейдите во вкладку Воспроизведение

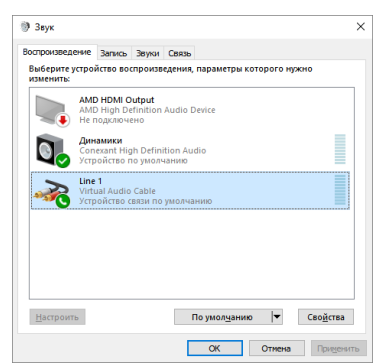

- 4. Настройте воспроизводящее устройство для режима "Спикерфон":
  - 4.1. Щелкните правой кнопкой мыши по устройству, на котором Вы хотите прослушивать сигналы входящих вызовов и прослушивать громкую связь. В отрывшемся меню выберите Использовать по умолчанию. На значке устройства появится галочка.
  - 4.2. Повторно вызовите меню и выберите Свойства В появившемся окне перейдите во вкладку Уровни и выставьте среднее положение ползунка громкости – примерно на уровне 50%. Затем закройте окно Свойства
- 5. Настройте воспроизводящее устройство для режима "Гарнитура":
  - 5.1. Щелкните правой кнопкой мыши по устройству, на котором Вы хотите прослушивать телефонный разговор в режиме гарнитуры. В появившемся меню выберите Использовать устройство связи по умолчанию. На значке устройства появится изображение телефонной трубки.
  - 5.2. Повторно вызовите меню и выберите Свойства
  - 5.3. В появившемся окне перейдите во вкладку Уровни и выставьте положение ползунка громкости на уровне 75%. Затем закройте окно Свойства

#### Далее перейдите во вкладку Запись:

| Выберите | устройство записи, параметры которого нужно измениты                |         |
|----------|---------------------------------------------------------------------|---------|
|          | Muraahau                                                            | =       |
| 3        | Солехалt High Definition Audio<br>Готов                             |         |
|          | <b>Стерео микшер</b><br>Conexant High Definition Audio<br>Отключено |         |
| <b>_</b> | <b>Mic 1</b><br>Virtual Audio Cable<br>Не подключено                |         |
| ~~~      | <b>Line 1</b><br>Virtual Audio Cable<br>Устройство по умолчанию     |         |
|          | <b>S/PDIF 1</b><br>Virtual Audio Cable<br>Не подключено             |         |
| Настроит | ть По умолчанию                                                     | войства |

- 6. Настройте записывающее устройство для режима "Спикерфон":
  - 6.1. Щелкните правой кнопкой мыши по устройству, с помощью которого Вы хотите записывать свой голос в режиме громкой связи. В открывшемся меню выберите Использовать по умолчанию. На значке устройства появится галочка.
  - 6.2. Повторно вызовите меню и выберите Свойства

В появившемся окне перейдите во вкладку **Уровни** и выставьте среднее положение ползунка громкости – примерно на уровне 50%. Затем закройте окно **Свойства** 

- 6.3. Убедитесь, что во вкладке Прослушать сброшена галочка Прослушивать с данного устройства, а во всех других вкладках, если они имеются (например, Microphone effects) отключены все эффекты и фильтры постобработки микрофонного сигнала.
- 7. Настройте записывающее устройство для режима "Гарнитура":
  - 7.1. Щелкните правой кнопкой мыши по устройству, на котором Вы хотите прослушивать телефонный разговор в режиме гарнитуры. В появившемся меню выберите Использовать устройство связи по умолчанию. На значке устройства появится изображение телефонной трубки.
  - 7.2. Выполните аналогичные настройке спикерфона действия (начиная с п. 6.2)

#### 4.2. НАСТРОЙКА ПО

Запустите ПО "DXE СофтФон". При первом запуске ПО откроется окно настроек:

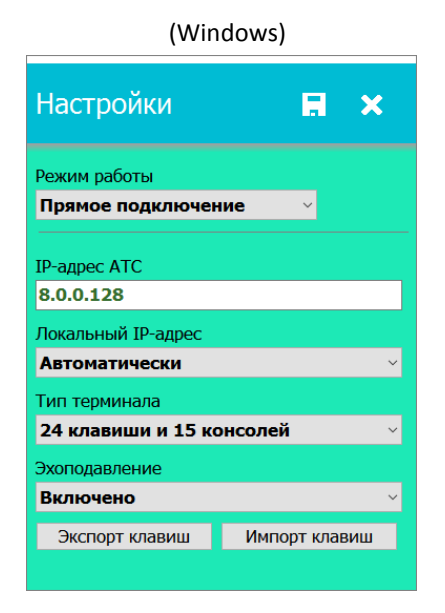

| (Android)                            |                    |
|--------------------------------------|--------------------|
| <b>1</b>                             | :                  |
| Режим работы<br>Прямое подключение   |                    |
| IP-адрес АТС<br>(Не задано)          | ~                  |
| Эхоподавление<br>Включено, системное |                    |
| Дополнительно                        |                    |
| Автоматически разворачивать камеру   | $\bigtriangledown$ |
|                                      |                    |

В поле **IP-адрес АТС** введите IP-адрес, назначенный модулю АТС-DXE, затем сохраните настройки, нажав соответствующую кнопку ( , для Windows, клавиша **Назад** (внизу слева) для Android).

#### Для Windows:

Вы можете указать конкретный IP-адрес, который будет задействован для связи с АТС. Для этого выберите нужное значение в списке **Локальный IP-адрес** из числа имеющихся на компьютере.

<u>Внимание:</u> [Для Windows] Если на Вашем компьютере установлен фаерволл(либо антивирус), то возможно появление окна с запросом разрешения работы по сети (либо – сообщение о заблокированной попытке сетевого подключения). В данном случае Вам необходимо настроить файерволл так, чтобы процесс dxeSoftPhone.exe мог совершать любую сетевую активность в отношении IP-адреса ATC.

Далее Вам потребуется провести активацию программного обеспечения (далее – ПО).

|                | (Windov                                                                                            | vs)                | _ | (And                                                              | droid)               |
|----------------|----------------------------------------------------------------------------------------------------|--------------------|---|-------------------------------------------------------------------|----------------------|
| DXE СофтФон: р | регистрация приложения<br>Идентификатор машины:                                                    | >                  | < | DXE СофтФон: регист                                               | рация приложения     |
|                | F62419163B8CFF1D3CI<br>Код активации:                                                              | 5956C94D370D7      |   | Идентификатор маш                                                 | ины:                 |
|                | - Сообщите Вашену поставщику ПО идентификатор и<br>Введите код активации, полученный Пани от поста | ашины<br>ацияса ПО |   | 20023AA23D437C9AB                                                 | E2F4FB7BA93937F      |
|                | Ввод                                                                                               | Демо-версия        |   | Код активации:                                                    | #                    |
|                |                                                                                                    |                    |   | (введите код)                                                     |                      |
|                |                                                                                                    |                    |   | <ul> <li>Сообщите Вашему пост<br/>идентификатор машины</li> </ul> | авщику ПО            |
|                |                                                                                                    |                    |   | - Введите код активации<br>поставщика ПО                          | , полученный Вами от |
|                |                                                                                                    |                    |   | Ввод                                                              | Демо-версия          |

Сообщите вашему поставщику ПО идентификатор машины и серийный номер ПО. На основе данного идентификатора поставщик ПО предоставит Вам код активации для Вашей копии ПО. Введите в поле Код активации полученный от поставщика код (строка вида **1234-5678-90ABCDEF**), после чего нажмите кнопку Активировать.

[Для Android]: Для быстрого извлечения идентификатора машины удобно пользоваться буфером обмена. Для это скопируйте текст с помощью долгого тапа, затем выберите действие **Скопировать**. Для вставки кода активации также с помощью долгого тапа на месте "(введите код)" выберите действие **Вставить**.

В случае некорректного ввода кода программа попросит Вас повторить ввод.

**Внимание:** Вы можете воспользоваться пробной версией ПО, без необходимости запроса у Вашего поставщика ПО кода активации. Пробная версия ПО имеет ограничения, но, несмотря на эти ограничения, дает Вам возможность ознакомления с функционалом ПО.

| СОЕД<br> | іинен    | ИЕ (   | CO CTAHL  | ЦИЕЙ.      |         | : |
|----------|----------|--------|-----------|------------|---------|---|
|          |          |        | O CONF    |            | Пульт   | : |
| 1        | 2        | 3      | O DND/FOR | 1          | (1)     |   |
|          |          |        | SPEED     | 2          |         |   |
| 4        | 5        | 6      | GFEED     | 0          | (1)     |   |
|          |          |        | O HOLD    | <u>(4)</u> | (1)     |   |
| _        |          |        | ଁ 🛪       | <u>(5)</u> | <u></u> |   |
| 7        | 8        | 9      | CALLER    | 6          | (18)    |   |
|          |          |        | CALLBR    | 0          | (19)    |   |
| +        | ~        |        | ○ ♣       | 8          | 20      |   |
| *        | 0        | #      |           | 0          | (21)    |   |
|          |          |        | ~ •       | 10         | 12      |   |
| +        | TN/PV/HF | FLASH  | ○ ●       | 11         | (2)     |   |
| -        | TRANS    | REDIAL | ં પ       | 12         | 24      |   |

Далее программа предпримет подключение к ATC:

Подключение будет выполнено в течении пяти секунд. В отдельных случаях (высокая нагрузка на локальную сеть или АТС) возможны задержки в подключении до 10-15 секунд.

Если надпись **Подключение к станции** продолжает отображаться довольно длительное время (более 15 секунд), проверьте правильность ввода IP-адреса ATC (см. пункт 4.3).

#### 4.3. ПРИВЯЗКА ПО К ДРУГОМУ МОДУЛЮ АТС-DXE

В любой момент Вы можете перенастроить программу так, чтобы она работала с другим модулем ATC-DXE. Перенастройка ПО понадобится также в случае, если сменился IP-адрес прописанного в ПО модуля ATC.

Чтобы сменить IP-адрес ATC, нажмите кнопку-троеточие, расположенную в правом верхнем углу главного окна, затем выберите пункт Настройки.

Введите новый IP-адрес и нажмите кнопку 🖬. Программа выполнит переподключение к новому IP-адресу автоматически.

#### 4.4. РЕДАКТИРОВАНИЕ НАДПИСЕЙ НА КНОПКАХ БЫСТРОГО ВЫЗОВА [PROG1]..[PROG24]

Для того, чтобы изменить надпись на одной из кнопок быстрого вызова, щелкните по ней правой кнопкой мыши (для Android –долгий тап по кнопке).

Откроется следующее окно:

| Переименование кнопки |   |
|-----------------------|---|
|                       |   |
| Кнопка                |   |
|                       |   |
|                       | × |
|                       |   |

Если Вы хотите изменить надпись на выбранной вами кнопке - отредактируйте надпись и нажмите кнопку **П** (Для Android – кнопка **ОК**)

Чтобы отменить редактирование надписи, нажмите кнопку Х.

**Примечание:** надписи на кнопках не передаются на АТС, а сохраняются на локальном диске компьютера.

#### 4.5. ВЫБОР ЧИСЛА ПОДКЛЮЧЕННЫХ КОНСОЛЕЙ

Вы можете выбрать количество консолей, этим определяется количество доступных клавиш быстрого вызова и их группировка.

Количество консолей задается в настройках программы в поле «Добавить консоль». В раскрывающемся списке выберите нужное Вам число консолей (в каждой консоли содержится 48 клавиш быстрого вызова).

**Примечание**: Значение, указанное в поле **Добавить консоль**, определяет максимально возможное число подключенных консолей, но не влияет на фактически выведенное на экране число консолей. Инструкции по добавлению консолей на экран изложены в п. 4.5.1.

#### 4.5.1. ПОДКЛЮЧЕНИЕ НОВОЙ КОНСОЛИ

Приведенные ниже действия позволяют подключать (выводить на экран) новые консоли.

- 1. Откройте главное меню, щелкнув в правом верхнем углу по кнопке-троеточию, и выберите пункт **Добавить консоль**.
- 2. В раскрывшемся списке доступных консолей отметьте нужную Вам консоль и нажмите клавишу 🖪.

#### 4.5.2. УДАЛЕНИЕ ПОДКЛЮЧЕННОЙ КОНСОЛИ

Откройте меню консоли, нажав на кнопку-троеточие в верхнем правом углу удаляемой консоли и, в появившемся меню, выберите пункт **Удалить консоль** 

#### 5. РАБОТА С ПРОГРАММОЙ

#### 5.1. ГЛАВНОЕ ОКНО

| A<br>0 3 | БОНЕ<br>АВГ       | НТ 8<br>15      | 370<br>03:1     | TN<br>3        | :                    |
|----------|-------------------|-----------------|-----------------|----------------|----------------------|
| 1        | 2                 | 3               | CONF<br>DND/FOR | ny<br>1        | льт                  |
| 4        | 5                 | 6               | SPEED<br>HOLD   | 3<br>()        | ()<br>()<br>()       |
| 7        | 8                 | 9               | CALLBK          | 6<br>7         | ()<br>()<br>()<br>() |
| *        | 0                 | #               | · ↓<br>· ⊡      | ()<br>()<br>() | 20<br>21             |
| +<br>-   | TN/PV/HF<br>TRANS | FLASH<br>REDIAL | ं •<br>े •      |                | (2)<br>(2)<br>(3)    |

В верхнем левом углу окна расположен Текстовое окно системного аппарата. На нем отображается Ваш наборный номер, а также текущие дата и время, установленное в АТС.

В правом верхнем углу расположена кнопка главного меню (в виде вертикального троеточия).

Слева расположены клавиши цифрового набора. Вместо щелчков мышью по ним вы можете пользоваться цифровыми клавишами, расположенными на клавиатуре ПК.

В середине окна расположена колонка с системными клавишами, позволяющими управлять АТС и ее настройками. Подробнее о назначении системных клавиш Вы можете узнать в инструкции по модулям LGBF и KIPSL (раздел, посвященный программированию АТС с системного аппарата). В инструкциях по этим модулям клавиша 🖤 описывается как **MON**.

В правой части окна находятся поле с клавишами быстрого вызова.

Клавиша 🖸 отвечает за работу видеокамеры.

Клавиша <sup>С</sup> вызывает список пропущенных звонков. При наличии таких звонков, виртуальный красный светодиод клавиши моргает.

Клавиши 🖤 (режим "спикерфон") и 🛰 (режим "гарнитура") отвечают за работу голосовых режимов. У каждой из этих клавиш есть свой светодиод, подсвечивающийся при активности соответствующего клавише голосового режима. С помощью этих клавиш Вы можете переключаться между режимами "спикерфон" и "гарнитура" непосредственно во время активного голосового подключения.

В состоянии ожидания вызова нажатие одной из этих клавиш эквивалентно "снятию" трубки.

В состоянии голосового соединения нажатие на клавишу, связанную с текущим голосовым режимом (у которой горит светодиод) вызовет "укладывание" трубки.

Иконка главного окна мигает (вместе с иконкой в системном трее) в случаях, когда программа устанавливает подключение к ATC.

Обратите внимание, что закрытие главного окна приводит к его сворачиванию в системный трей, но никак не к завершению работы программы. Таким образом подключение остается активным и, в случае поступления входящих вызовов, главное окно автоматически раскрывается.

Инструкции по окончательному выходу из программы приведены в разделе 5.7.

#### 5.2. ИСХОДЯЩИЙ ГОЛОСОВОЙ ВЫЗОВ

Направить исходящий вызов с Софтфона можно двумя способами:

- 1. Набором номера на цифровых клавишах
- 2. Нажатием одной из клавиш быстрого набора. Если она запрограммирована в АТС, начнется дозвон до нужного абонента.

В каждом из этих случаев происходит соединение в режиме "Спикерфон". При этом загорится светодиод клавиши ♥.

#### 5.3. ПРИЕМ ВХОДЯЩЕГО ВЫЗОВА

| ВЫЗО<br>03 | В<br>А В Г        | 401<br>15       | 03:1              |                                                                                 | : |
|------------|-------------------|-----------------|-------------------|---------------------------------------------------------------------------------|---|
| 1          | 2                 | 3               | O CONF            | Пульт                                                                           | : |
| 4          | E                 | 6               | DND/FOR     SPEED | 2<br>3<br>10<br>10<br>10<br>10<br>10<br>10<br>10<br>10<br>10<br>10              |   |
| 4          | 0                 | 0               | о ноцо            | ()<br>()<br>()<br>()<br>()<br>()<br>()<br>()<br>()<br>()<br>()<br>()<br>()<br>( |   |
| 7          | 8                 | 9               | о CALLBK          |                                                                                 |   |
| *          | 0                 | #               | ○ ♥<br>○ @        |                                                                                 |   |
| +<br>-     | TN/PV/HF<br>TRANS | FLASH<br>REDIAL | ି •)<br>ି •       |                                                                                 |   |

При поступлении входящего вызова, мигает текстовое окно. Если окно программы в этот момент свернуто, то окно автоматически становится видимым.

Если нужно принять вызов и перейти в режим "спикерфон", то нажмите клавишу ••.

Для приема вызова с переходом в режим "гарнитура" нажмите клавишу •.

#### 5.4. ПОДКЛЮЧЕНИЕ/ОТКЛЮЧЕНИЕ ВИДЕОКАНАЛА ВО ВРЕМЯ РАЗГОВОРА

**Примечание**: Данная функция работает только во время активного прямого вызова (т.е., без конференции) и только, когда аппарат удаленной стороны поддерживает видеозвонки.

Самое первое в текущем аудио-вызове нажатие на кнопку приведет к активации видео у обоих участников разговора – в дополнение к голосовому вызову установится двустороннее видео-соединение. Загорится светодиод этой клавиши. Последующие нажатия кнопки во во время разговора будут регулировать активность видеокамеры – видеокамера выключится (вас перестанут видеть, но будут продолжать слышать), если она была включена, и наоборот – если видеокамера была отключена, то она включится снова (вас будут и видеть, и слышать).

#### 5.5. ОТБОЙ (ЗАВЕРШЕНИЕ) ТЕЛЕФОННОГО РАЗГОВОРА

- В режиме "спикерфон" (горит светодиод клавиши 🐠) нажмите на клавишу 🐠.
- В режиме "гарнитура" (горит светодиод клавиши 🖕) нажмите на клавишу 🛀.

#### 5.6. ВИДЕОКОНФЕРЕНЦИЯ

#### 5.6.1. СБОР

На терминале организатора нажмите клавишу , после чего, в течении 4 секунд нажмите клавишу
 CONF. Откроется окно видеоконференции

#### 5.6.2. УПРАВЛЕНИЕ

• Добавляйте участников в конференцию, нажимая клавиши прямого вызова нужных Вам абонентов

Каждый добавленный в конференцию участник изначально будет являться пассивным, т.е. невидим для организатора и других участников

 Делайте участников активными, т.е. делайте их видимыми другим участникам, нажимая на клавишу и, в течении 4 секунд, нажимая на клавиши прямого вызова, соответствующие нужным абонентам. Эти клавиши прямого вызова станут мигать бирюзовым цветом.
 Чтобы сделать участника снова пассивным, повторите данное действие

#### 5.6.3. ПРИЕМ ВХОДЯЩЕГО ВИДЕОВЫЗОВА

Прием видеовызова ничем не отличается от приема голосового вызова (см. пункт 5.3)

#### 5.6.4. ЗАВЕРШЕНИЕ

Завершение видеоконференции аналогично завершению аудио конференции/аудио вызова (см. п. 5.5)

#### 5.7. ОТКЛЮЧЕНИЕ ОТ СТАНЦИИ (ЗАВЕРШЕНИЕ РАБОТЫ С ПРОГРАММОЙ)

#### Для Windows:

Кликните мышью вызов меню (три точки в правом верхнем углу тестового поля) и выберите пункт Отключиться и выйти.

Для Android:

Переведите работающий софтфон в полноэкранный режим (если он был свернут) в соответствии с инструкцией на ваше Android-устройство. Нажмите вызов меню (три точки в правом верхнем углу тестового поля) и выберите пункт **Отключиться и выйти**.

**Внимание:** Завершение программы сделает невозможным прием входящих звонков в фоновом режиме.

#### 6. ТИПИЧНЫЕ ПРОБЛЕМЫ И ПУТИ ИХ РЕШЕНИЙ

#### 6.1. ПРИ ТЕЛЕФОННОМ РАЗГОВОРЕ СОБЕСЕДНИК СЛЫШИТ СВОЕ ЭХО

Убедитесь, что в настройках программы переключатель Эхоподавление находится в положении Включено.

- Отведите микрофон как можно дальше от колонок.
- Убавьте громкость на колонках до минимально возможного уровня

Также (особенно для Android-версии) рекомендуется использовать головную гарнитуру.

#### 6.2. ПРОГРАММА БЕЗУСПЕШНО ДОЛГО ПЫТАЕТСЯ ПОДКЛЮЧИТЬСЯ К СТАНЦИИ

(процесс подключения сопровождается миганием иконки приложения в системном трее)

Тому может быть несколько причин:

- Неправильно указан IP-адрес АТС в настройках программы
- Выбран неправильный локальный IP-адрес в настройках программы
- IP-сеть сильно перегружена
- АТС не справляется с потоком абонентов
- Потери пакетов на канале связи

Существует простой способ определить, доступен ли в IP-сети Вашего компьютера IP-адрес нужной АТС. <u>Прежде всего убедитесь, что Вы ввели правильный IP-адрес АТС в настройках программы.</u> Чтобы им воспользоваться, выберите пункт меню **Пуск > Выполнить**. В появившемся окне наберите:

Ping -t A.B.C.D, где А.В.С.D – IP-адрес АТС. После ввода команды нажмите Enter.

Откроется черное консольное окно.

- Если Вы увидите строки вида **Превышен интервал ожидания**, то это означает, что выбранная Вами АТС недоступна (требуется перенастройка IP-сети)
- Если Вы увидите строки вида Ответ от А.В.С.D: число байт=32, и при этом программа зависла на стадии Подключение к станции, то либо на ПК установлен файерволл (антивирус), препятствующий подключению к АТС, либо УАТС «Регион-DXE», к которой вы пытаетесь подключиться, не запрограммирована должным образом (см. п. 3.1).

#### 6.3. НАБЛЮДАЮТСЯ ЩЕЛЧКИ И ПОТРЕСКИВАНИЯ ВО ВРЕМЯ ГОЛОСОВОЙ СВЯЗИ

Возможные причины:

- Сильно перегружена сеть связи с АТС
- Неустойчивая работа драйверов аудиокарты (требуется обновление драйверов)
- Слишком много одновременно работающих программ на компьютере